# **User Manual for Application – ESG Course**

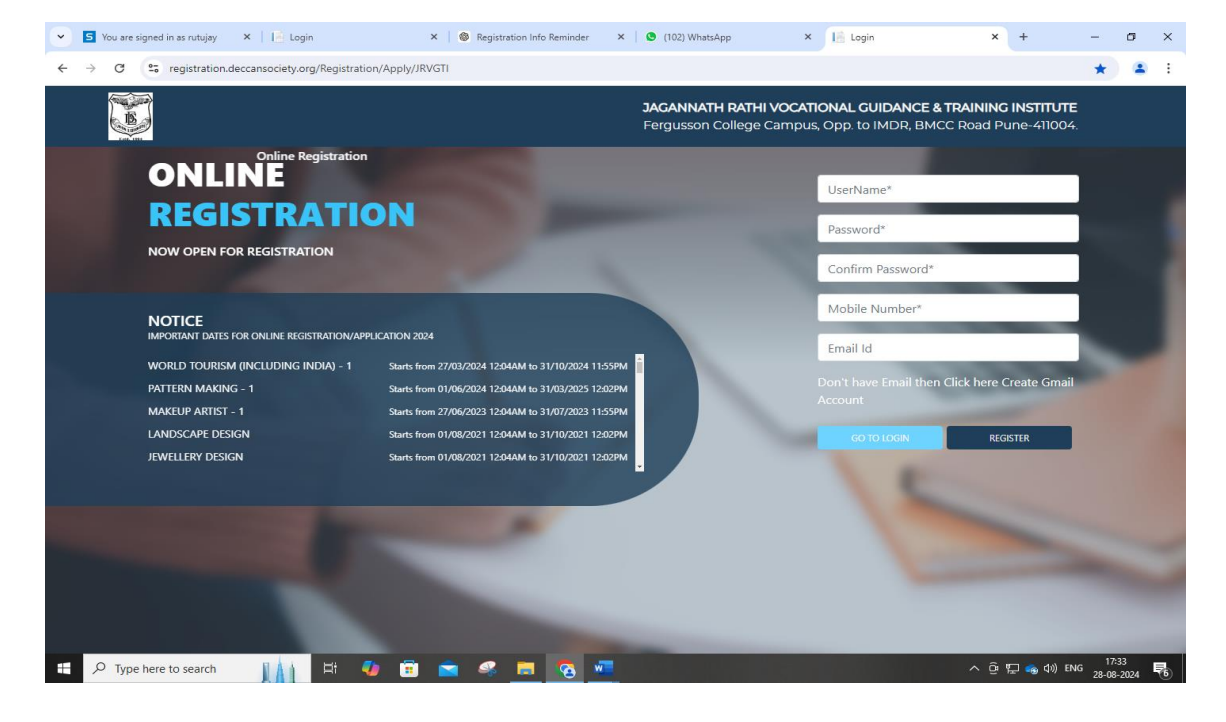

### Step -1- Creation of User Id and Password

### Step -2- Add User Id and Password and do log In

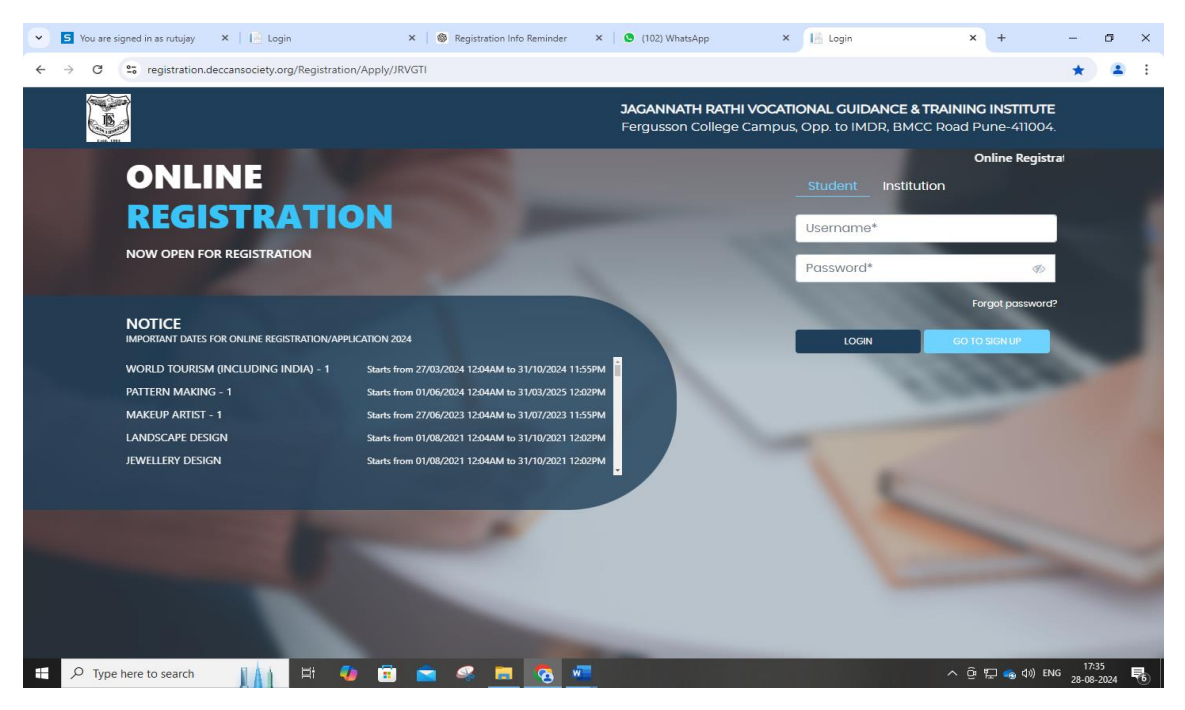

# Step -3 – Click on Accept and Select Post Graduate from Drop Down and Click on Continue for further Process

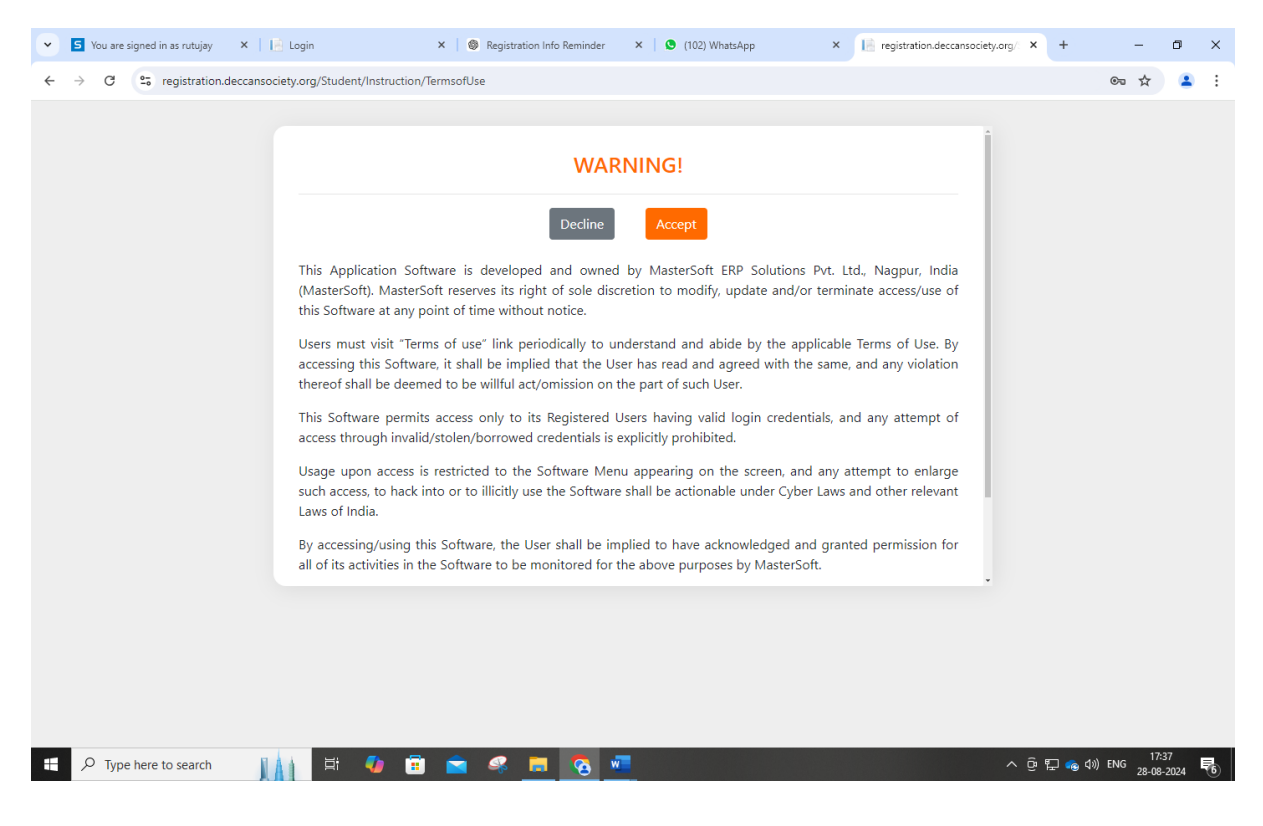

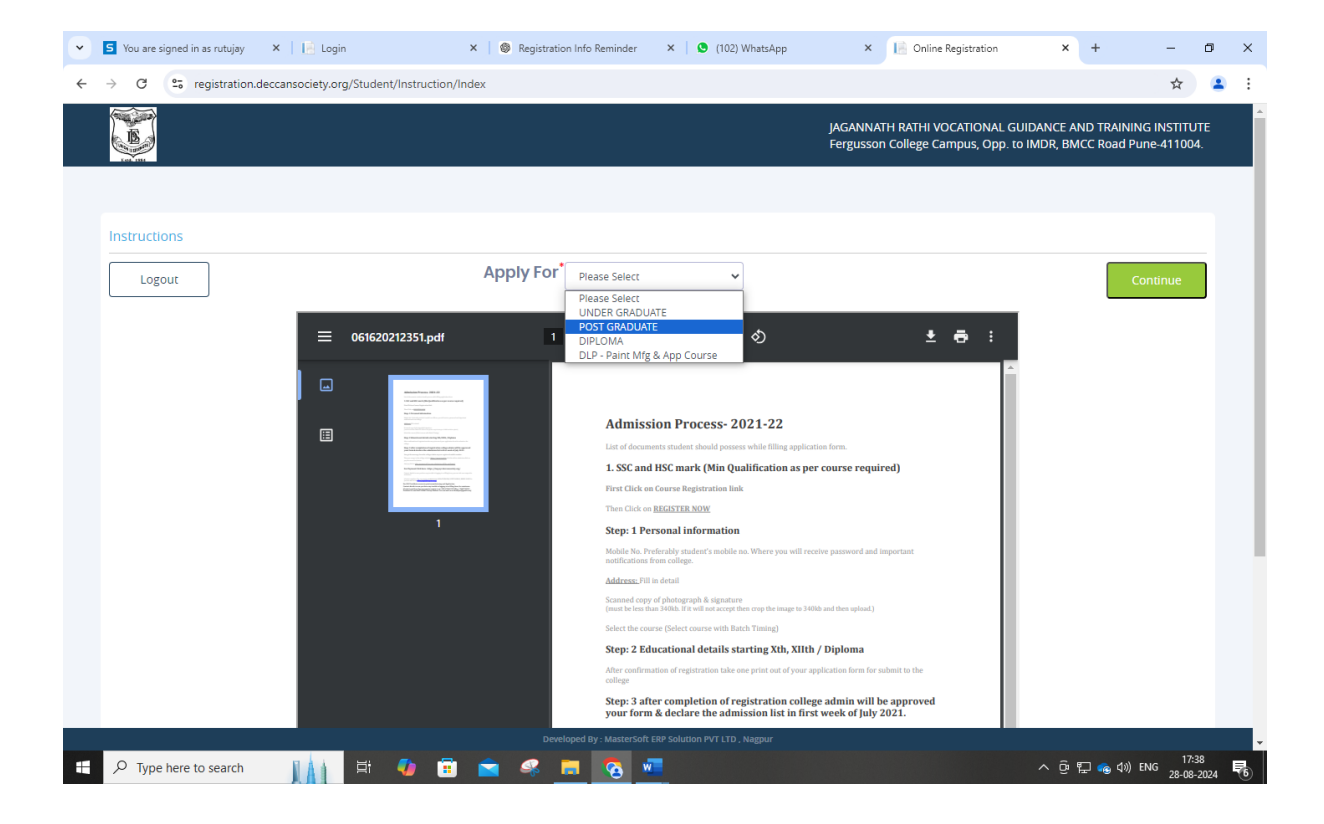

|                           |                |                                                | IAGANNATH RATHI VOCAT        | TIONAL GUID | ANCE AND TRAINING INSTITU | TE Hello. tttttt 🧲 |
|---------------------------|----------------|------------------------------------------------|------------------------------|-------------|---------------------------|--------------------|
| <b>2</b>                  |                |                                                | ,                            |             |                           |                    |
| 1 (2)<br>Personal Address | 3<br>Education | 4 5<br>Photo Signature Course Selection        |                              |             |                           |                    |
|                           |                |                                                |                              |             |                           |                    |
| Student Personal Sectio   | n              |                                                |                              |             |                           |                    |
| Title *                   |                | Last Name/Surname *                            | First Name*                  |             | Middle Name *             |                    |
| Please Select             | *              | Enter Last Name/Surname                        | Enter First Name             |             | Enter Middle Name         |                    |
| Mobile No. *              |                | Email Id *                                     | Marital Status               |             | Blood Group *             |                    |
| 7391050323                |                | Enter Email Id                                 | Please Select                | ~           | Please Select             | *                  |
| Gender *                  |                | Date of Birth as per Leaving Certificate *     | Occupation                   |             | Nationality *             |                    |
| Please Select             | ~              | Enter Date of Birth as per Leaving Certificate | e Please Select              | ~           | Please Select             | ~                  |
| Religion                  |                |                                                |                              |             |                           |                    |
| Please Select             | ~              |                                                |                              |             |                           |                    |
| Parent Information        |                |                                                |                              |             |                           |                    |
| Father's Name *           |                | Mother's First Name*                           | Guardian's Contact No.       |             |                           |                    |
| Enter Father's Name       |                | Enter Mother's First Name                      | Enter Guardian's Contact No. |             |                           |                    |
| Other Information         |                |                                                |                              |             |                           |                    |

# Step -4- Add Personal Details and Click on Save

# Step -5-Add Address Details and Click on Save

| /ou are signed in as rutujay 🛛 🗙 📔 Login                         | ×   🎯 Registration Info Reminder                  | × 🛛 🔕 (102) WhatsApp | × 📔 registration.deccansociety.org/: ×   | + –             |
|------------------------------------------------------------------|---------------------------------------------------|----------------------|------------------------------------------|-----------------|
| C 25 registration.deccansociety.org/Student/AddressDetails/Index |                                                   |                      |                                          | \$              |
|                                                                  |                                                   | JAGANNATH RATHI VO   | CATIONAL GUIDANCE AND TRAINING INSTITUTE | Hello, tttttt 🤶 |
| Personal     Address     Educat                                  | ) (4) (5)<br>son Photo Signature Course Selection |                      |                                          |                 |
| Address Details                                                  |                                                   |                      |                                          |                 |
| Residence / Permanent Address                                    |                                                   |                      |                                          |                 |
| Permanent Address *                                              | Country •                                         | State *              | District •                               |                 |
| Enter Permanent Address                                          | Please Select Country                             | Please Select State  | v                                        | ~               |
|                                                                  | 11                                                |                      |                                          |                 |
| City/Village *                                                   | PIN Code *                                        |                      |                                          |                 |
|                                                                  | ✓ Enter PIN Code                                  |                      |                                          |                 |
| Correspondence / Local Addre                                     | SS                                                |                      |                                          |                 |
| Same as Permanent Address                                        |                                                   |                      |                                          |                 |
| Temporary Address *                                              | Country *                                         | State *              | District •                               |                 |
| Enter Temporary Address                                          | Please Select Country 🗸                           | Please Select State  | ✓ Please Select District                 | ~               |
|                                                                  | 1                                                 |                      |                                          |                 |
| City/Village *                                                   | PIN Code*                                         |                      |                                          |                 |
|                                                                  | ← Enter PIN Code                                  |                      |                                          |                 |
|                                                                  |                                                   |                      |                                          |                 |
|                                                                  |                                                   |                      |                                          | 17.4            |

## Step -6- Add Education Details click on Add and Click on Save

#### 👻 互 You are signed in as rutujay 🛛 🗙 📔 Login × 🛛 🍩 Registration Info Reminder 🛛 × 📕 🔕 (102) WhatsApp × 🔝 registration.deccansociety.org/ × + – o × ← → C 🖙 registration.deccansociety.org/Student/EducationDetails/Index ☆ 😩 : JAGANNATH RATHI VOCATIONAL GUIDANCE AND TRAINING INSTITUTE Hello, ttttt 🤶 IS . 5 Course Select 4 Photo Signatur 3 Education Details Ð Exam Level \* Board/University\* Exam Name \* Year of Passing \* Please Select Ex. HSC/SSC/UG/PG Please Select Enter Year of Passing Obtained Marks \* Total Marks \* Percentage\* Month of Passing Enter Obtained Marks Enter Total Marks % Please Select ٨dd 🛋 🔎 Type here to search 👔 🙀 🛱 🥠 🛱 🕿 🧠 👼 🧟 🜌 へ 遼 駅 💊 (小) ENG 17:42 😽

## (Degree Marks are Mandatory)

## Step -7- Add Photo and Signature and Click on Save

| 💌 互 You are signed in as rutujay 🛛 🗙 📔 Login X 🛛 🎯 Registration Info Reminder                                                                                                    | × 🕲 (102) WhatsApp × 🗎 registration.deccansociety.org/ × + – 🗗 X                                                                                                    |
|----------------------------------------------------------------------------------------------------|----------------------------------------------------------------------------------------------------|
| ← → C 😁 registration.deccansociety.org/Student/PhotoSignatureDetails/Index                                                                                                    | * 😩 :                                                                                                    |
|                                                                                                    | JAGANNATH RATHI VOCATIONAL GUIDANCE AND TRAINING INSTITUTE Hello, tutte                                                                                                    |
| Image: Constraint of the second second sec |                                                                                                    |
| Photo and Signature Details                                                                                                    |                                                                                                    |
| Student Photo*<br>Upload Photo<br>IMAGE<br>IVARIABE<br>Please Select Valid Image File(e.g. JPG,PNG) (Max size 500 kb)                                                                                                    | Student Signature* Upload Sign Universe Upload Sign Universe Universe Unive |
|                                                                                                    | Save & Next                                                                                                    |
|                                                                                                    |                                                                                                    |
| 🕂 🔎 Type here to search 👔 👫 🌗 🛱 🕿 🧟 🗖                                                                                                    | ▲ 현 및 🚳 ቲክ) ENG 28-08-2024 🖷                                                                                                    |

# Step -8-Select Certificate Course in Environment ,Social and Governance and Click on Save

| 👻 互 You are signed in as rutujay 🛛 🗙 📔 Lo                           | ngin ×                           | Segistration Info Reminder | × S (102) WhatsApp | × 🔝 registration.deccansociety.org/: × +     | - o ×                             |
|---------------------------------------------------------------------|----------------------------------|----------------------------|--------------------|----------------------------------------------|-----------------------------------|
| $\leftrightarrow$ $\rightarrow$ C $\sim$ registration.deccansociety | org/Student/CourseSelection,     | Index                      |                    |                                              | ☆ 🚨 🔅                             |
|                                                                     |                                  |                            | JAGANNATH RATH     | I VOCATIONAL GUIDANCE AND TRAINING INSTITUTE | Hello, ttttt 🤶                    |
| 1 2<br>Personal Address                                             | 3 4<br>Education Photo Signature | 5<br>Course Selection      |                    |                                              |                                   |
| Course Selection <b>O</b>                                           |                                  |                            |                    |                                              |                                   |
| Please let the pag                                                  | e load comple                    | tely, before pro           | ceeding with co    | ourse selection.                             |                                   |
| Please Select                                                       |                                  |                            |                    |                                              |                                   |
| Please Select                                                       |                                  |                            |                    |                                              |                                   |
| ENVIRONMENT SOCIAL<br>GOVERNANCE - 1                                |                                  |                            |                    |                                              |                                   |
|                                                                     |                                  |                            |                    |                                              |                                   |
|                                                                     |                                  |                            |                    |                                              |                                   |
|                                                                     |                                  |                            |                    |                                              |                                   |
| P Type here to search                                               | Ħ 🌗 🗐                            | <b>•</b> 🧟 🖪 🗞             |                    | ^ ⓒ ټ @                                      | ງ (ປາ) ENG 17:47<br>28-08-2024 ₹€ |

# Step-9- Upload Documents (ID Proof and Degree Certificate Mandatory)

| ▼ S You are signed in as rut ×   🔄 Login ×   ⊗ Registra                                                                                                    | ation Info Remin 🗙 🛛 😒 (102) WhatsA | App 🗙 📄 Index                                | × 📄 registration.deccansocie × +   | - o ×                                   |
|----------------------------------------------------------------------------------------------------|-------------------------------------|----------------------------------------------|------------------------------------|-----------------------------------------|
| ← → ♂ ℃ registration.deccansociety.org/Student/DocumentDetails                                                                                                    | ;/Index                             |                                              |                                    | ☆ 😩 :                                   |
|                                                                                                    |                                     | JAGANNATH RATHI VOCATION                     | AL GUIDANCE AND TRAINING INSTITUTE | Hello, ssssss 🧟                         |
| Image: Constraint of the second second sec | 6<br>Course Selection Documents     | (7) (8)<br>Payment Confirm Registration      |                                    |                                         |
| Vpload Document =>Application No: ESG3  Marme of Document  Please Select  Please Select  Please Select  Please Select  NATY NATIONAL ID PROOF AADHAR/PANS/PASSPORT /VOTING CARD+ HIGHEST/TATEST QUALIFICATION MARKSHEET/CERTIFICATE+ TC/C+ SSC MARKSHEET HSC MARKSHEET HSC MARKSHEET WORK EXPERIENCE OR LATEST JOINING LETTER  MARKSHEET                                                                                                    | Upload Document                     | Document List Document Name Name of Document | Download                           | Delete<br>Save & Next                   |
|                                                                                                    |                                     |                                              |                                    |                                         |
| 🛋 🔎 Type here to search 👔 🚺 🛱 🚺 💼                                                                                                    | - 🧟 🗖 🛸                             |                                              | ^ 훈 🖫 🤹                            | (1)) ENG 18:02<br>28-08-2024 <b>そ</b> 6 |

## Step -10- Click on Pay Now

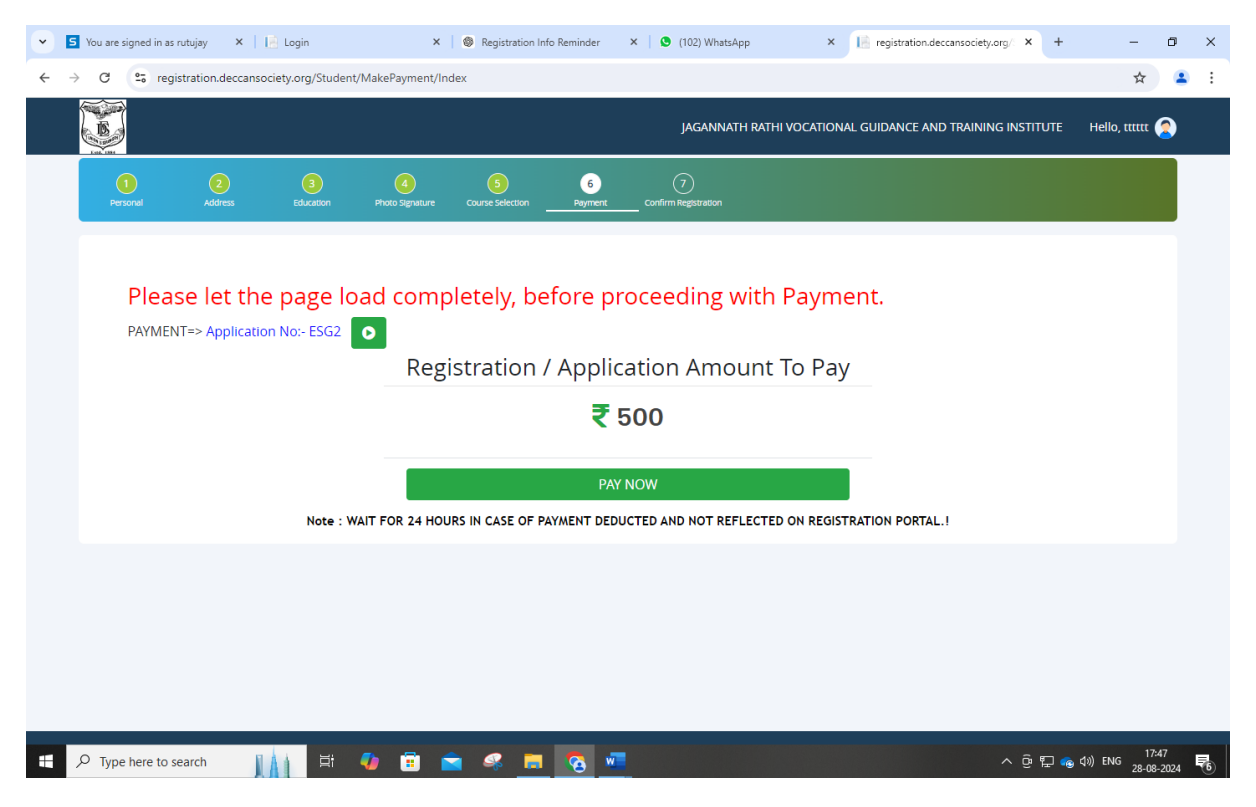

Step -11 – Click on Confirm